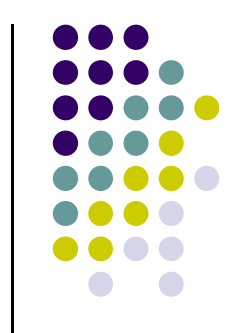

### A Quick Guide to Using Cerebral in InnateDB

- Cerebral can be used to visualize interaction networks from a set of interactions from InnateDB.
- Cerebral uses subcellular localization annotations to provide more biologically intuitive pathway-like lay-outs of interaction networks.
- Note: the subcellular localizations in Cerebral should only be used as a guide. There are many proteins with no annotated subcellular localizations and many others that have multiple possible localizations (only 1 will be shown, nuclear, extracellular and membrane localizations will take precedence over cytoplasm if there are multiple).
- InnateDB batch searching allows users to upload a list of genes along with associated gene expression data from up to 10 different conditions.
- Gene expression data can be overlaid on network data and you can visualize this in Cerebral.

# Visualize Interactions in a subcellular localization-based layout using the Cerebral plugin for Cytoscape.

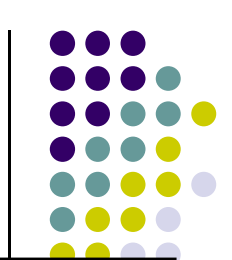

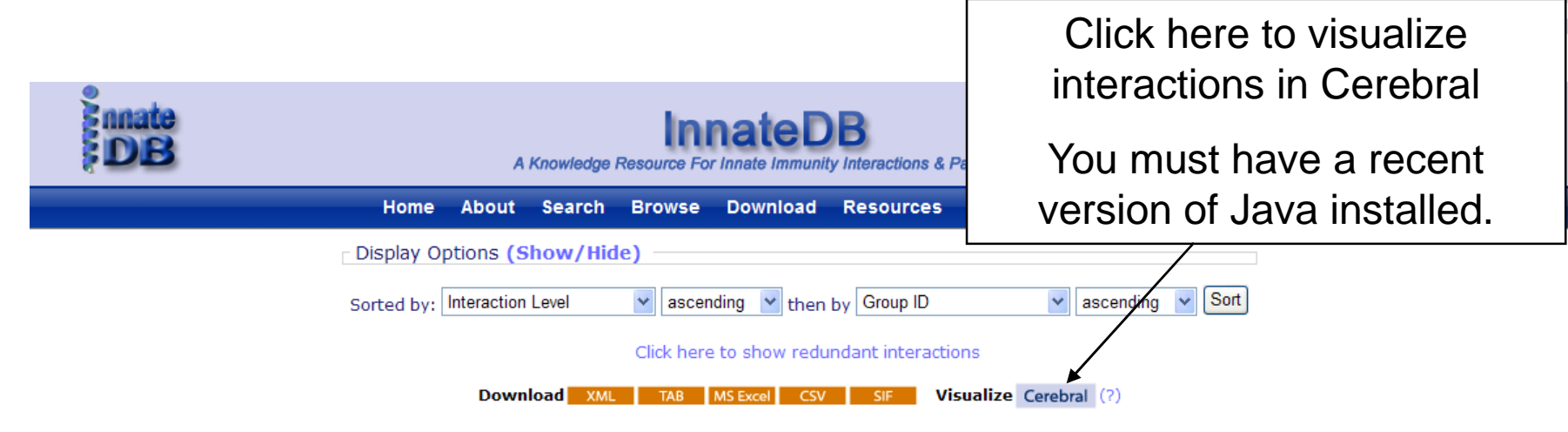

Viewing interactions 1 to 20 of 66 hits matching query ( Participant idphysical\_molecule: 90782 )

Page(s): 1 2 3 4 [ Next ]

| Group<br>ID | Interaction                                                                                                    | Interactors             | Species         | Interaction<br>level  | Interaction<br>type     | Supporting<br>Publications |                        |
|-------------|----------------------------------------------------------------------------------------------------|-------------------------|-----------------|-----------------------|-------------------------|----------------------------|------------------------|
| 14062       | Coimmunoprecipitation reveals interaction between the<br>pellino protein homolog 1(Pellino) and Interleukin-1 receptor-<br>associated kinase 1 (IRAK ) and the Interleukin-1 receptor-<br>associated kinase-4 (IRAK4) proteins | IRAK1 :: IRAK4 :: PELI1 | Homo<br>sapiens | direct<br>interaction | physical<br>interaction | 1                          | Interaction<br>Details |
| 14064       | IRAK4 phosphorylates IRAK1                                                                                                    | IRAK1 :: IRAK4          | Homo<br>sapiens | direct<br>interaction | phosphorylation         | 1                          | Interaction<br>Details |
| 14224       | IRAK1 phosphorylates TOLLIP                                                                                                    | IRAK1 :: TOLLIP         | Homo<br>sapiens | direct<br>interaction | phosphorylation         | 1                          | Interaction<br>Details |
| 14237       | IRAK1 phosphorylates IRAK3                                                                                                    | IRAK1 :: IRAK3          | Homo<br>sapiens | direct<br>interaction | phosphorylation         | 1                          | Interaction<br>Details |
| 16078       | IRAK1 phosphorylates IRAK2                                                                                                    | IRAK1 :: IRAK2          | Homo<br>sapiens | direct<br>interaction | phosphorylation         | 1                          | Interaction<br>Details |

### Opening Interaction Data in Cerebral from an Interaction Results page in InnateDB.

- You will be prompted to open a .jnlp file.
- You are recommended to save this file to your computer and then open it this will allow you save a copy of this dataset.
- Opening the .jnlp file directly without saving sometimes causes Cerebral to hang when loading large datasets.
- Note: to use Cerebral you need to install Java version 6 or greater.
- You can get this from
   <u>http://java.com/en/download/index.jsp</u>

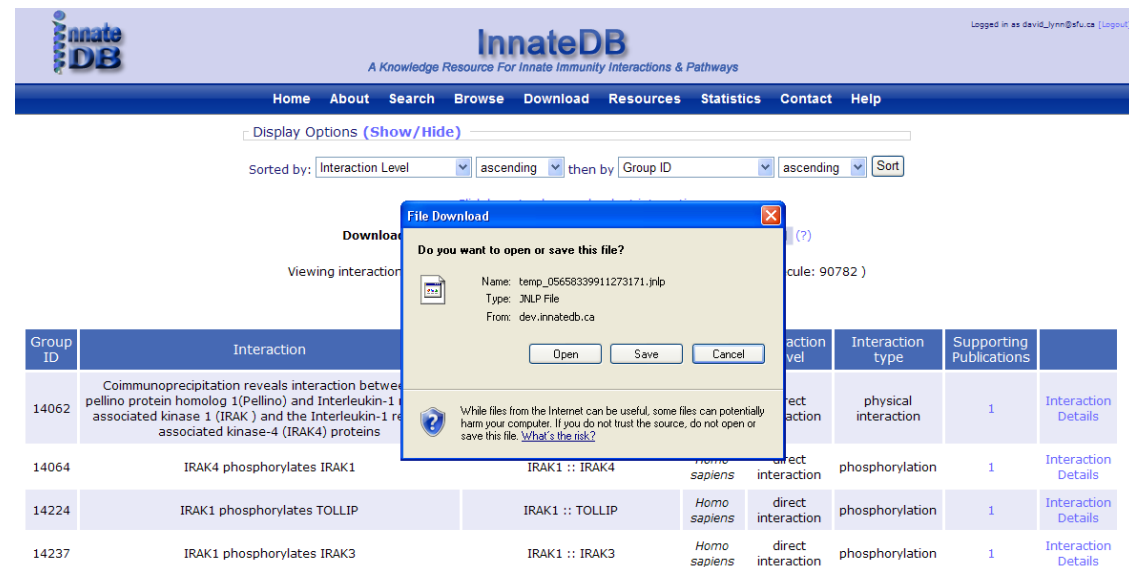

#### **Opening Cerebral**

- Cerebral is a Java plugin for the Cytoscape Visualization software.
- When you open the .jnlp file Cytoscape will begin downloading.
- You will then be prompted "Do you want to run the application" click Run.

| Opening 048453804867319095.jnlp 🔀                                                                              |                   | Java Web Start                                              | ×      | Warning - Security                                                                                                    |
|----------------------------------------------------------------------------------------------------|-------------------|-------------------------------------------------------------|--------|----------------------------------------------------------------------------------------------------|
| You have chosen to open<br>O48453804867319095.jnlp<br>which is a: JNLP Pile from: http://opesfai.minacs.sfu.ca |                   | Downloading application.                                    |        | The application's digital signature cannot be verified.<br>Do you want to run the application?                                                                           |
| What should Firefox do with this file?          © Open with           C Save to Digk                           | $\longrightarrow$ | Name: Cytoscape Webstart Publisher: Cytoscape Collaboration |        | Name: Cytoscope Webstart Publisher: Geoff Winsor From: http://dev.innatedb.ca Givensity Struct content from this publisher.                                              |
| Do this gutomatically for files like this from now on.                                                         |                   | From: http://dev.innatedb.ca                                | Cancel | Run         Cancel           The digital signature cannot be verified by a trusted source. Only non if you trust the origin of the application.         More Information |

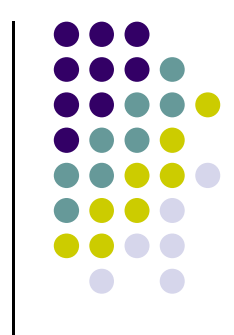

# Cerebral is now open and displays interactions based on protein subcellular localizations.

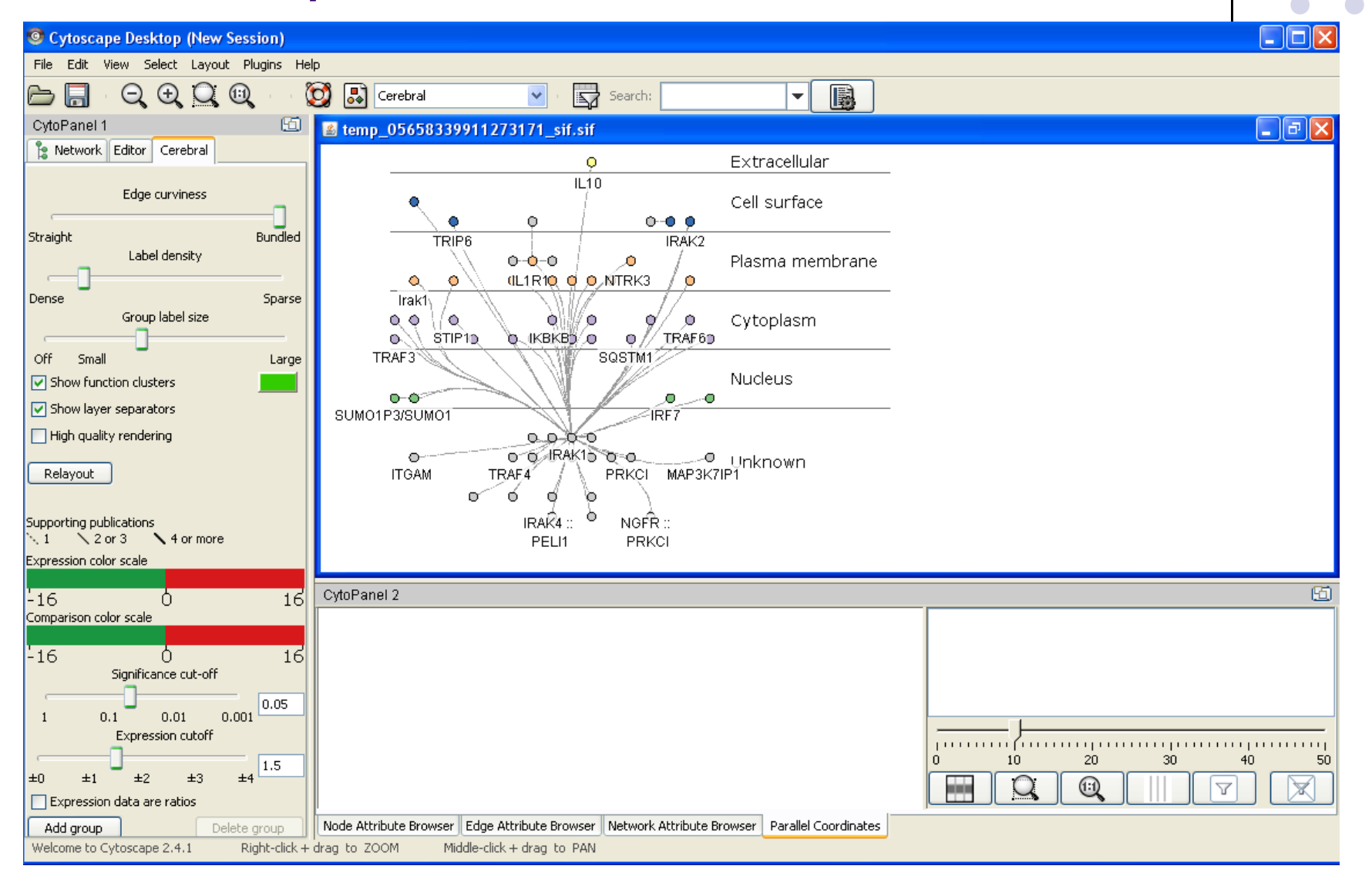

### **Re-size the Network**

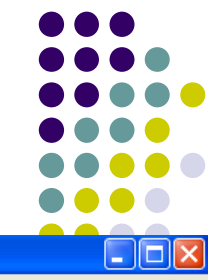

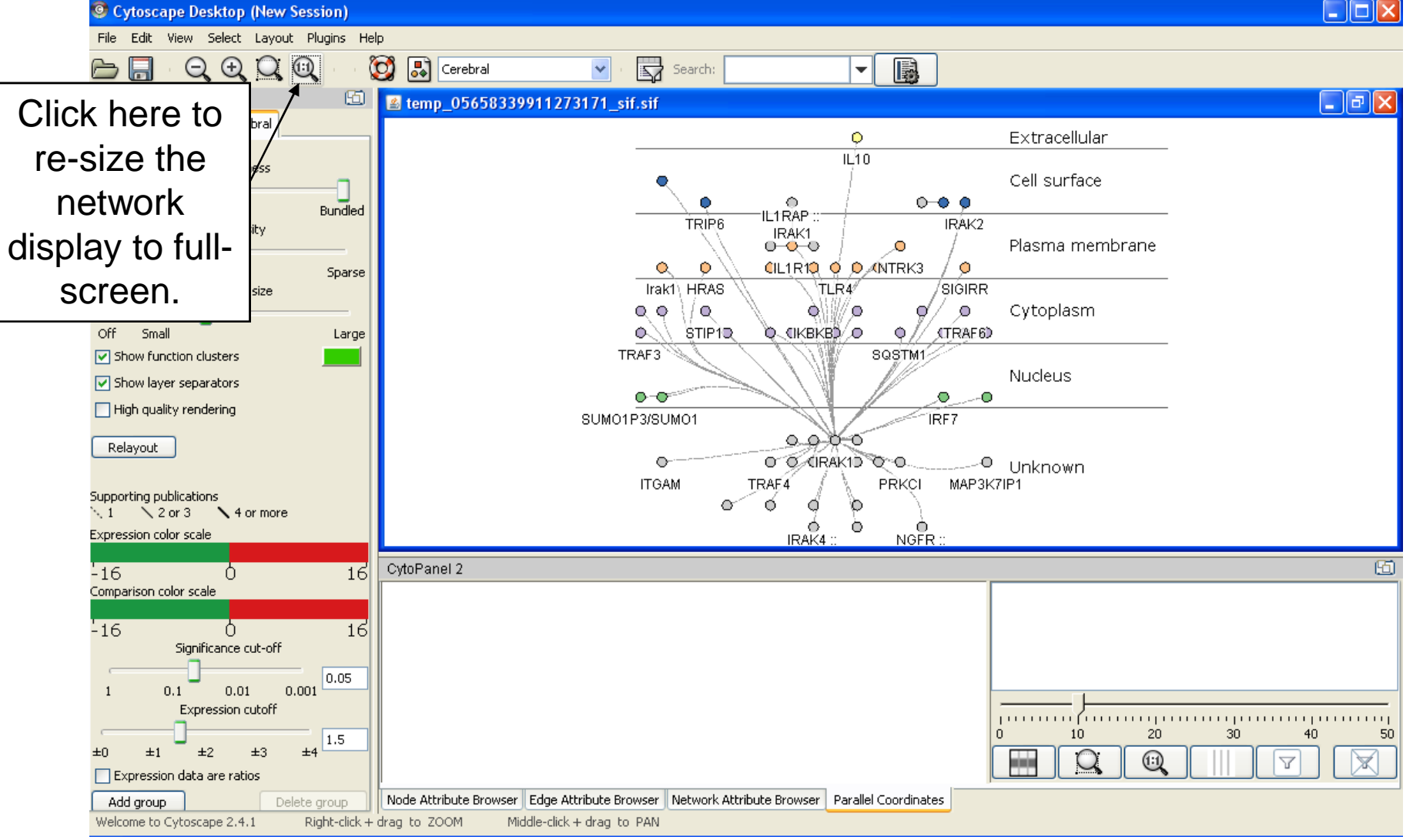

#### Navigating in Cerebral

- Right click and push your mouse forward or back to zoom.
- Hold middle button of your mouse and drag to navigate around the network.
- Grey nodes do not have an annotated subcellular localization (from Gene Ontology data in InnateDB).
- Lines connecting nodes represent interactions. Dashed lines have only 1 supporting publication in InnateDB. The thicker the line the more publications support the interaction.

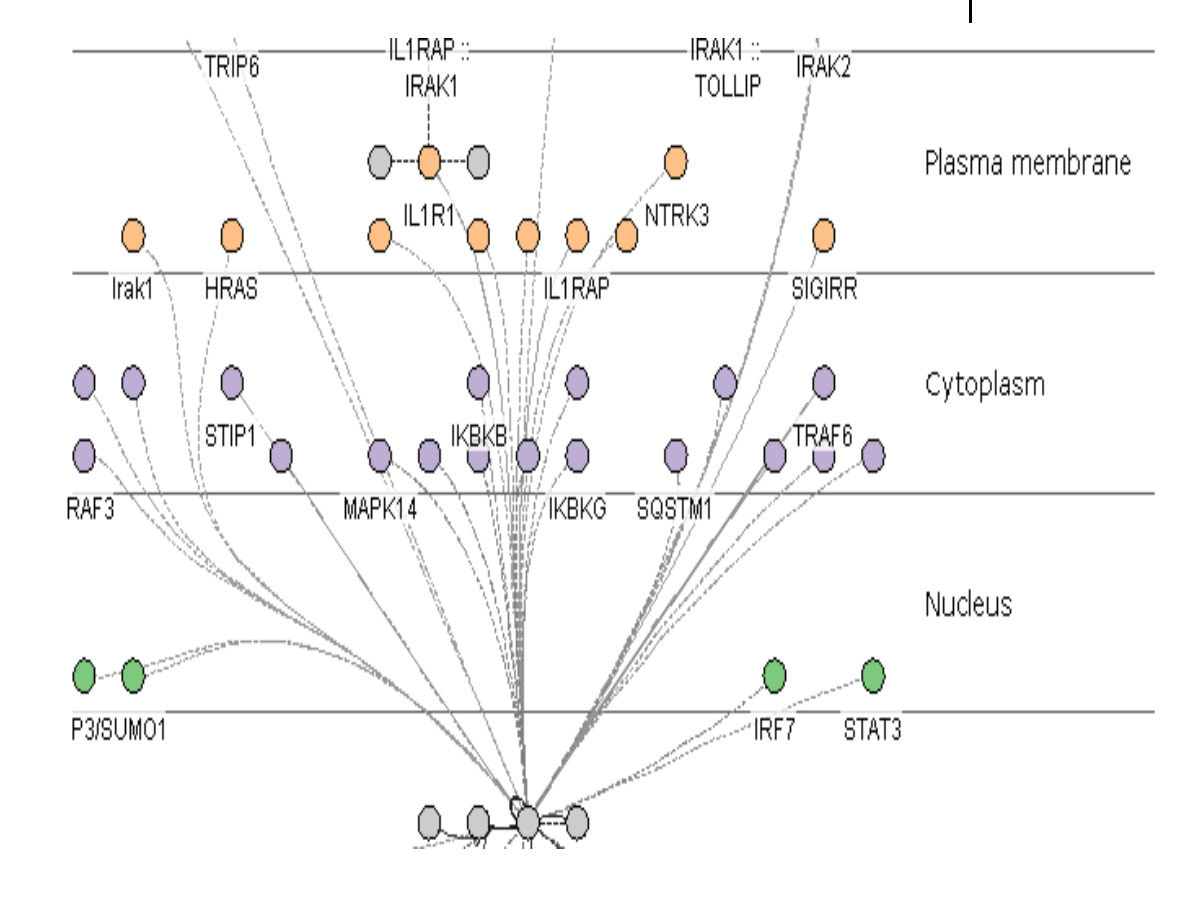

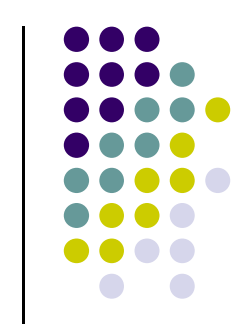

## Interactively Link back to InnateDB to Look up Information on Particular Genes/Interactions of Interest.

Right-click on a node (protein/gene) or edge (interaction line) to link to the relevant gene or interaction details page in InnateDB. IL1RAP ::-IRAK1 : TRIP6 IRAK2 TOLLIP IRÅK1 Plasma membrane NTRK3 IL1R1∖  $\bigcirc$  $\bigcirc$  $\bigcirc$ Lookup IL1RAP in InnateDB HRAS Irak1 Add selected items to a new group  $\bigcirc$  $\bigcirc$ Cytoplasm Q Pin node IKBKB  $\sim$  $\bigcirc$  $\bigcirc$ 0  $\bigcirc$ RAF3 MAPK14 IKBKG SQSTM CDC37 Nucleus P3/SUM01 IRF7 STAT3

#### Nodes can be dragged to other layers as desired.

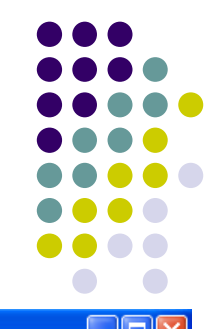

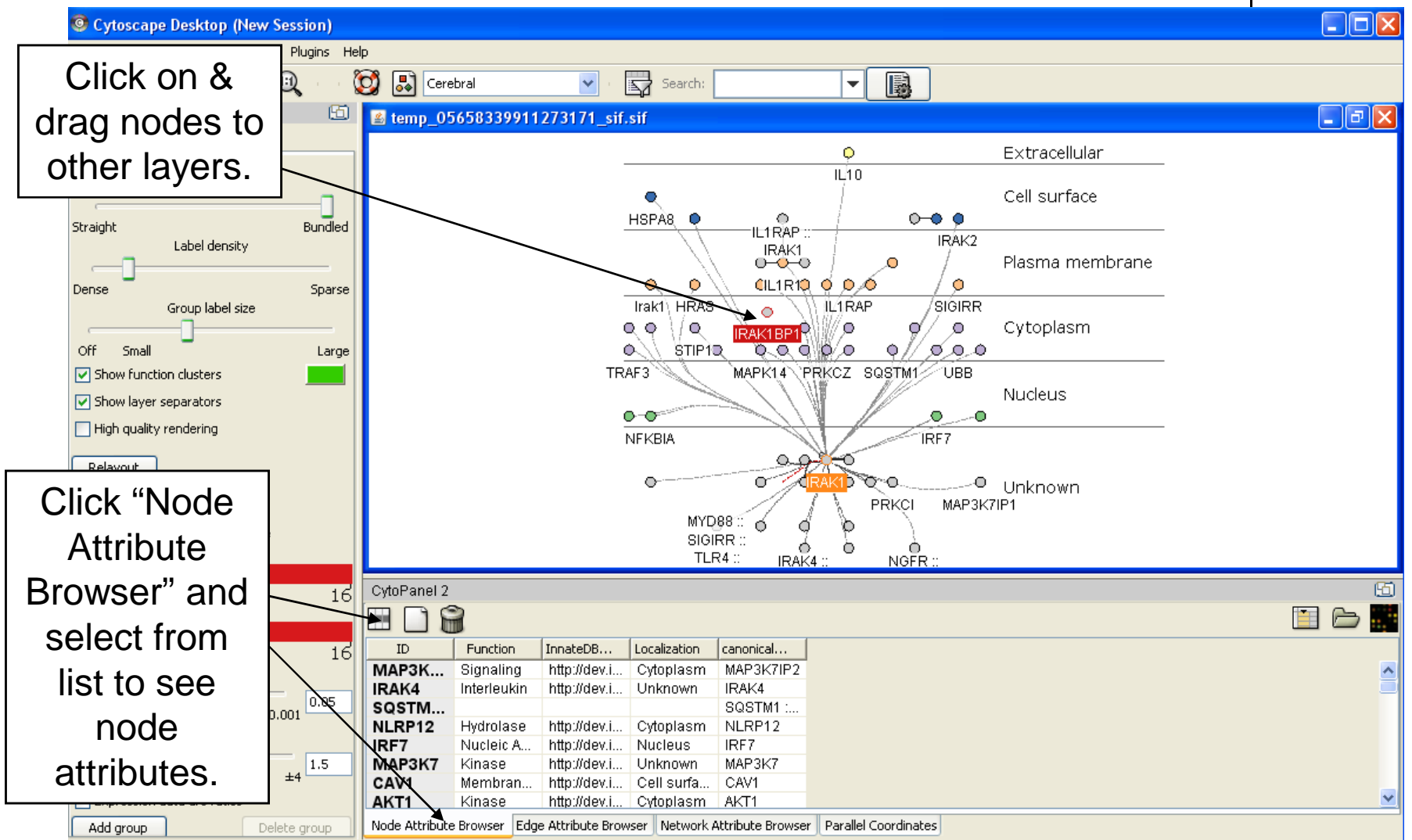

## Overlay Gene Expression Data on Interaction Networks

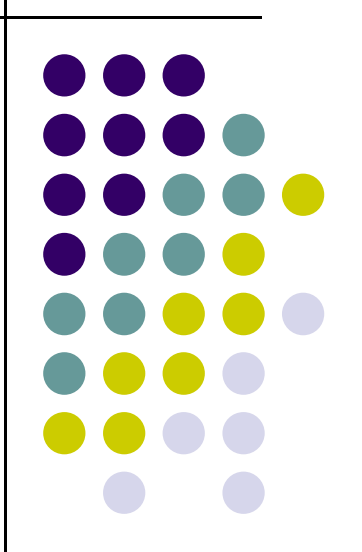

#### Upload Gene/Protein List to InnateDB Along with Any Associated Quantitative Data

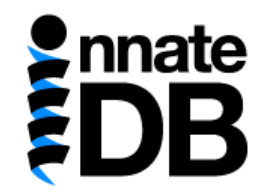

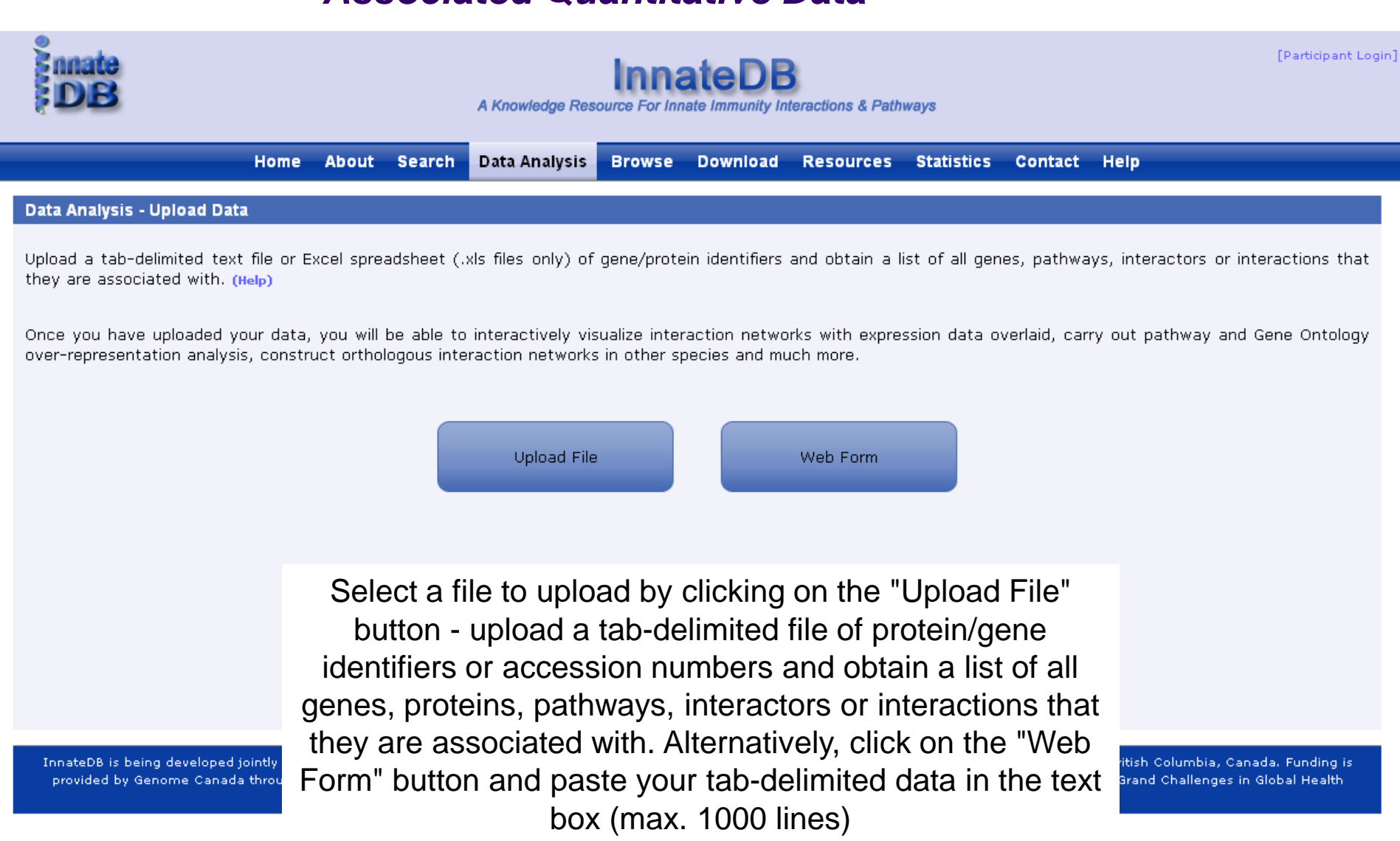

## Preview of Uploaded Data

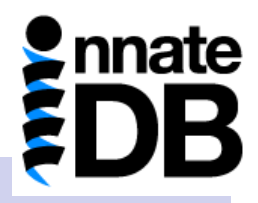

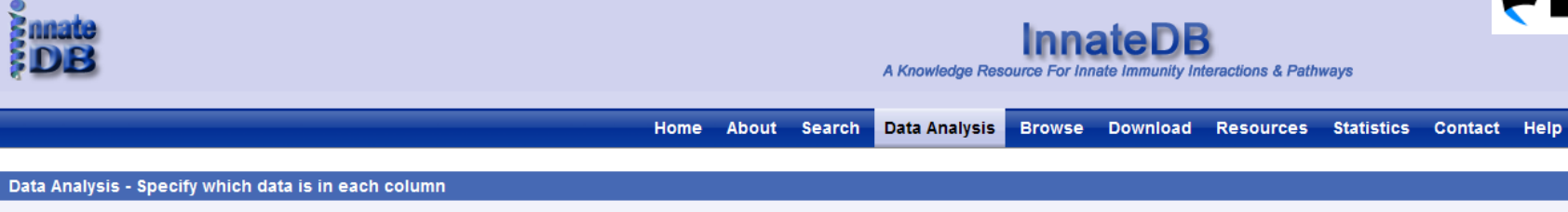

Click on the column headers to specify which column in your data file contains the identifiers/accession numbers for each gene (and which database they come from). This is called the "Cross-reference ID". Please note that when using InnateDB identifiers, only gene IDs are valid, not interaction IDs!

If you have included gene expression data - identify which columns contain the gene expression values and their associated p-values.

You may also identify the column containing the probe IDs if you have included them in your file. (Help)

Dataset Preview

Ennate DB

| Column 1       | Column 2          | Column 3                        | Column 4          | Column 5      |  |  |
|----------------|-------------------|---------------------------------|-------------------|---------------|--|--|
| Ensembl Gene   | Day 3 fold change | Day 3 p-value                   | Day 4 fold change | Day 4 p-value |  |  |
| ENSG0000002586 | -0.9              | 0.0080                          | -1.9              | 0.041         |  |  |
| ENSG0000002834 | 1.2               | 0.046                           | 1.6               | 0.01          |  |  |
| ENSG0000004799 | 2.3               | 0.045                           | 1.6               | 0.03          |  |  |
| ENSG0000005249 | -1.8              | 0.046                           | -2.3              | 0.017         |  |  |
| ENSG0000005339 | -0.2              | 0.03                            | -2.2              | 0.04          |  |  |
| ENSG0000005381 | 2.3               | 0.042                           | 2.4               | 0.043         |  |  |
| ENSG0000005961 | -0.8              | 0.02                            | -1.7              | 0.036         |  |  |
| ENSG0000006075 | 1.4               | 0.021                           | 1.8               | 0.014         |  |  |
| ENSG0000006327 | -1.6              | 0.0030                          | -1.1              | 0.048         |  |  |
| ENSG0000006652 | 3.0               | 0.047                           | 3.1               | 0.0020        |  |  |
| ENSG0000008130 | 1.6               | 0.043                           | 0.8               | 0.0060        |  |  |
| ENSG0000011009 | NSG0000011009 1.5 |                                 | 2.0               | 0.02          |  |  |
| 20 💌 📢 🖣 Page  | 1 of 25 🕨 🔰 🤹     | Displaving 1 to 20 of 491 items |                   |               |  |  |

Click on the column headers to specify which column in your data file contains the identifiers/accession numbers for each gene.

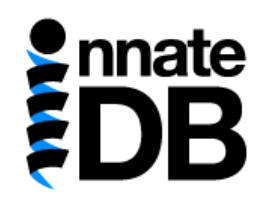

If you have included gene expression data - identify which columns contain the gene expression values and their associated p-values.

| nnate<br>DB                                   |                                                                                    |                                                                                           |                                                       | InnateDB<br>A Knowledge Resource For Innate Immunity Interactions & Pathways                                                                                                    |                 |           |                                       |  |
|-----------------------------------------------|------------------------------------------------------------------------------------|-------------------------------------------------------------------------------------------|-------------------------------------------------------|----------------------------------------------------------------------------------------------------|-----------------|-----------|---------------------------------------|--|
|                                               |                                                                                    |                                                                                           | Home About                                            | Search Data Analysis                                                                                                    | Browse Download | Resources | Statistics Contact Help               |  |
| Data Analysis - Spec                          | ify which data is in each                                                          | ı column                                                                                  |                                                       |                                                                                                    |                 |           |                                       |  |
| Click on the column h<br>Please note that whe | neaders to specify which<br>en using InnateDB identifi<br>gene expression data - i | column in your data file co<br>ers, only gene IDs are valic<br>dentify which columns cont | ntains the identifier<br>d, not interaction ID<br>Thi | is column is:                                                                                                    |                 |           | s is called the "Cross-reference ID". |  |
| You may also identify                         | / the column containing t                                                          | he probe IDs if you have in                                                               | (uu<br>icluded them in you<br>P-<br>Pr                | ndefined)<br>oss-reference ID<br>coss-reference ID<br>coss-reference ID<br>cose ID<br>cose ID<br>cose ID<br>cose Coss<br>coss<br>cos |                 |           |                                       |  |
| Dataset Preview                               |                                                                                    |                                                                                           | 1(0)                                                  | ndelined)                                                                                                    |                 |           |                                       |  |
| Column 1                                      | Column 2                                                                           | Column 3                                                                                  | Column 4                                              | Column 5                                                                                                    |                 |           |                                       |  |
| Ensembl Gene                                  | Day 3 fold change                                                                  | Day 3 p-value                                                                             | Day 4 fold change                                     | Day 4 p-value                                                                                                    |                 |           |                                       |  |
| ENSG0000002586                                | -0.9                                                                               | 0.0080                                                                                    | -1.9                                                  | 0.041                                                                                                    |                 |           |                                       |  |
| ENSG0000002834                                | 1.2                                                                                | 0.046                                                                                     | 1.6                                                   | 0.01                                                                                                    |                 |           |                                       |  |
| ENSG0000004799                                | 2.3                                                                                | 0.045                                                                                     | 1.6                                                   | 0.03                                                                                                    |                 |           |                                       |  |
| ENSG0000005249                                | -1.8                                                                               | 0.046                                                                                     | -2.3                                                  | 0.017                                                                                                    |                 |           |                                       |  |
| ENSG0000005339                                | -0.2                                                                               | 0.03                                                                                      | -2.2                                                  | 0.04                                                                                                    |                 |           |                                       |  |
| ENSG0000005381                                | 2.3                                                                                | 0.042                                                                                     | 2.4                                                   | 0.043                                                                                                    |                 |           |                                       |  |
| ENSG0000005961                                | -0.8                                                                               | 0.02                                                                                      | -1.7                                                  | 0.036                                                                                                    |                 |           |                                       |  |
| ENSG0000006075                                | 1.4                                                                                | 0.021                                                                                     | 1.8                                                   | 0.014                                                                                                    |                 |           |                                       |  |
| ENSG0000006327                                | -1.6                                                                               | 0.0030                                                                                    | -1.1                                                  | 0.048                                                                                                    |                 |           |                                       |  |
| ENSG0000006652                                | 3.0                                                                                | 0.047                                                                                     | 3.1                                                   | 0.0020                                                                                                    |                 |           |                                       |  |
| ENSG0000008130                                | 1.6                                                                                | 0.043                                                                                     | 0.8                                                   | 0.0060                                                                                                    |                 |           |                                       |  |
| ENSG00000011009                               | 1.5                                                                                | 0.0020                                                                                    | 2.0                                                   | 0.02                                                                                                    |                 |           |                                       |  |
| 20 🔽 🚺 🖣 Pag                                  | ge 1 of 25 🕨 🔰                                                                     | Displaying 1 to 20 of 49                                                                  | 1 items                                               |                                                                                                    |                 |           |                                       |  |

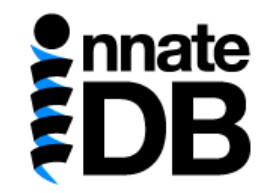

## If you have included gene expression data - identify which columns contain the gene expression values and their associated p-values.

#### **Click Next.**

#### Data Analysis - Specify which data is in each column

Click on the column headers to specify which column in your data file contains the identifiers/accession numbers for each gene (and which database they come from). This is called the "Cross-reference ID". Please note that when using InnateDB identifiers, only gene IDs are valid, not interaction IDs!

If you have included gene expression data - identify which columns contain the gene expression values and their associated p-values.

You may also identify the column containing the probe IDs if you have included them in your file. (Help)

#### **Dataset Preview**

| Cross-reference ID | Exp.Value (Day3)  | P-value (Day3)                  | Exp.Value (Day4)  | P-value (Day4) |  |  |
|--------------------|-------------------|---------------------------------|-------------------|----------------|--|--|
| Ensembl Gene       | Day 3 fold change | Day 3 p-value                   | Day 4 fold change | Day 4 p-value  |  |  |
| ENSG0000002586     | -0.9              | 0.0080                          | -1.9              | 0.041          |  |  |
| ENSG0000002834     | 1.2               | 0.046                           | 1.6               | 0.01           |  |  |
| ENSG0000004799     | 2.3               | 0.045                           | 1.6               | 0.03           |  |  |
| ENSG0000005249     | -1.8              | 0.046                           | -2.3              | 0.017          |  |  |
| ENSG0000005339     | -0.2              | 0.03                            | -2.2              | 0.04           |  |  |
| ENSG0000005381     | 2.3               | 0.042                           | 2.4               | 0.043          |  |  |
| ENSG0000005961     | -0.8              | 0.02                            | -1.7              | 0.036          |  |  |
| ENSG0000006075     | 1.4               | 0.021                           | 1.8               | 0.014          |  |  |
| ENSG0000006327     | -1.6              | 0.0030                          | -1.1              | 0.048          |  |  |
| ENSG0000006652     | 3.0               | 0.047                           | 3.1               | 0.0020         |  |  |
| ENSG0000008130     | 1.6               | 0.043                           | 0.8               | 0.0060         |  |  |
| ENSG0000011009     | 1.5               | 0.0020                          | 2.0               | 0.02           |  |  |
| 20 🔽 📢 🖣 Page 1    | of 25 🕨 🕨 🥩       | Displaying 1 to 20 of 491 items |                   |                |  |  |

« Previous No

Next »

#### Data Analysis Options

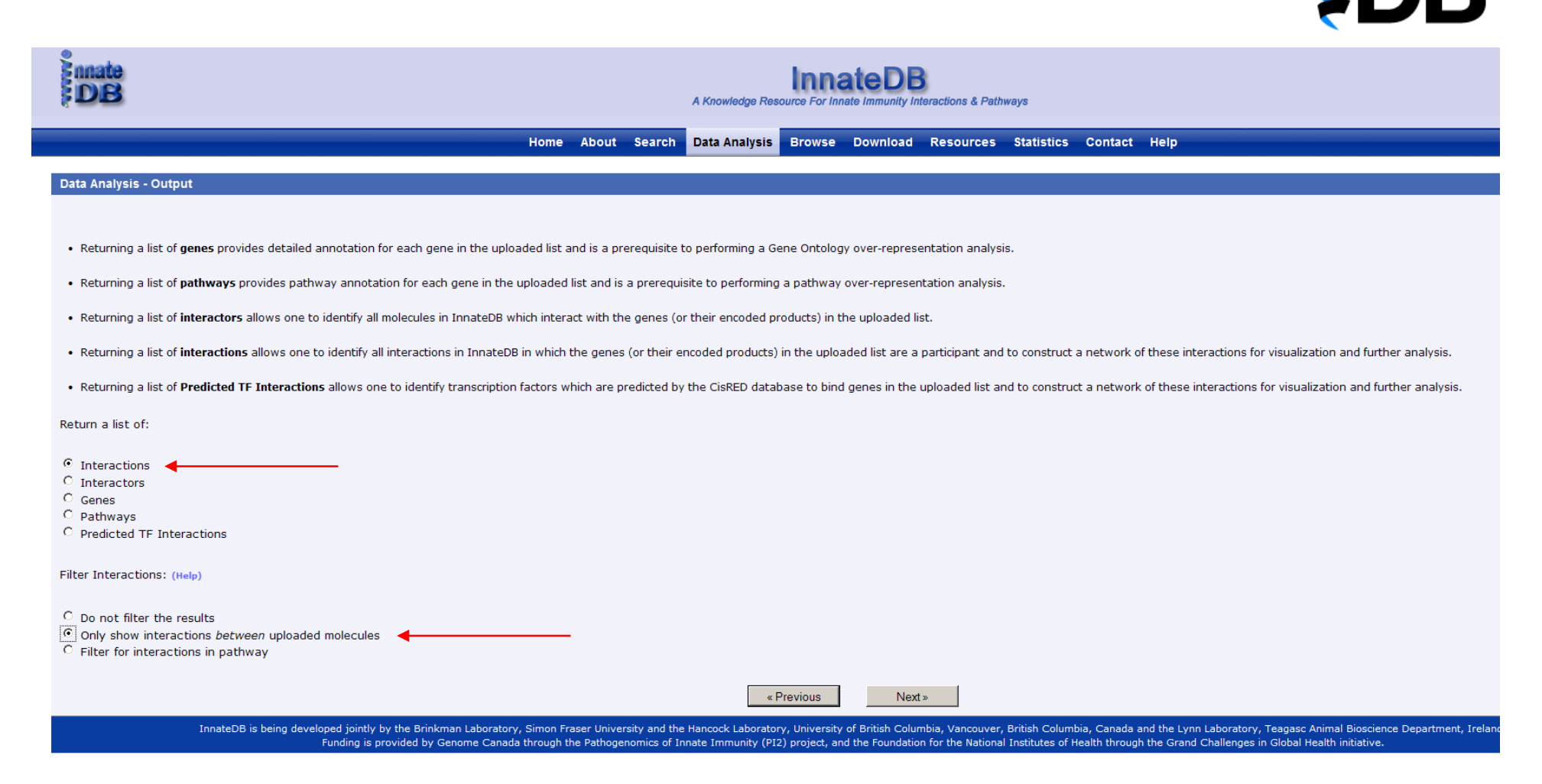

This will only return molecular interactions **between** the genes and their encoded products in the uploaded list

*i.e. will not return interactions with other genes/proteins not in the uploaded list.* 

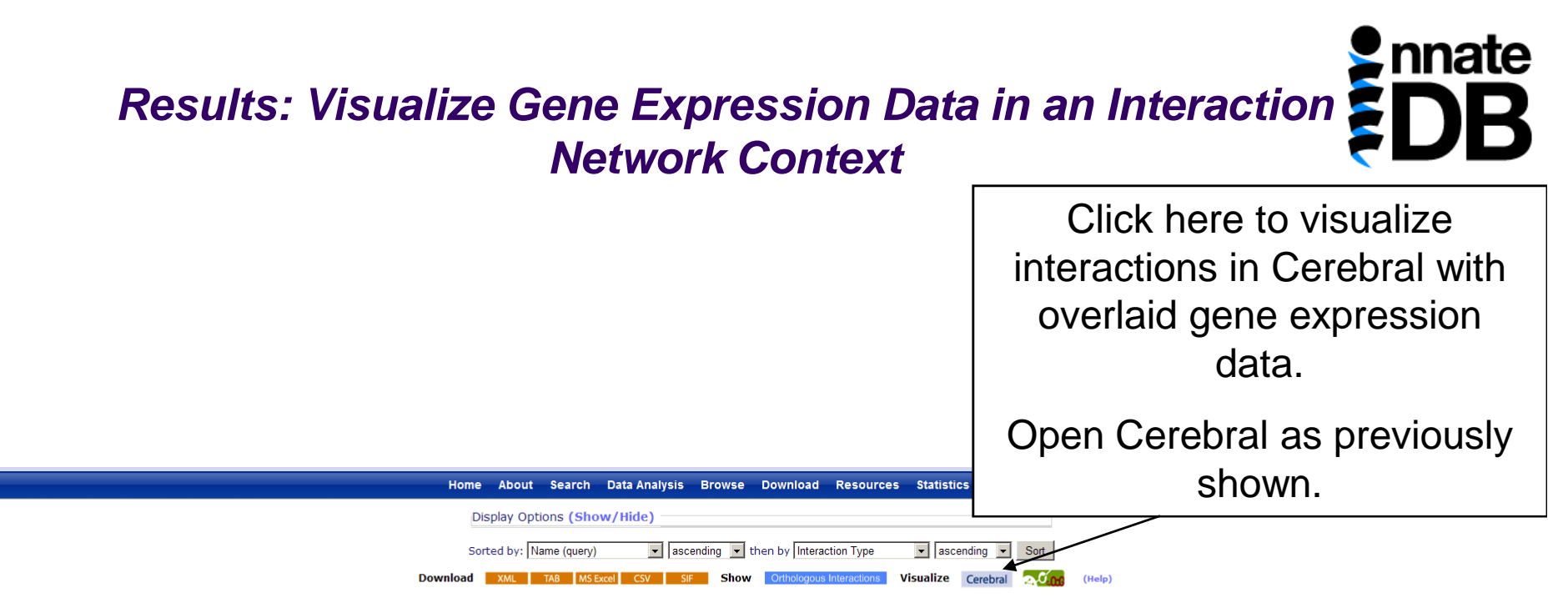

Viewing interactions 1 to 20 of 1053 hits matching query

Page(s): 1 2 3 4 5 6 7 8 9 10 [ Next ]

| Query Xref      | Query Name | day3<br>(fold change) | P-Value | day4<br>(fold change) | P-Value | Group ID | Interaction Level  | Interaction                  | Interactors      | Interactor Species | Interaction Type     | Supporting Publications |                     |
|-----------------|------------|-----------------------|---------|-----------------------|---------|----------|--------------------|------------------------------|------------------|--------------------|----------------------|-------------------------|---------------------|
| ENSG00000128274 | A4GALT     | 1.5                   | 0.015   | 1.7                   | 0.014   |          |                    | No interactions              |                  |                    |                      |                         |                     |
| ENSG00000140526 | ABHD2      | 1.6                   | 0.006   | 2.1                   | 0.013   |          |                    | No interactions              |                  |                    |                      |                         |                     |
| ENSG0000014257  | ACPP       | 2.0                   | 0.049   | 1.7                   | 0.011   | 6475     | direct interaction | ACPP (complex)               | ACPP             | Homo sapiens       | physical association | 1                       | Interaction Details |
| ENSG0000014257  | ACPP       | 2.0                   | 0.049   | 1.7                   | 0.011   | 6476     | direct interaction | ACPP interacts with ACPP     | ACPP :: ACPP     | Homo sapiens       | unspecified          | 5                       | Interaction Details |
| ENSG00000151726 | ACSL1      | 3.7                   | 0.014   | 4.7                   | 0.013   |          |                    | No interactions              |                  |                    |                      |                         |                     |
| ENSG00000135074 | ADAM19     | 1.0                   | 0.007   | 1.6                   | 0.049   |          |                    | No interactions              |                  |                    |                      |                         |                     |
| ENSG00000147872 | ADFP       | 1.0                   | 0.006   | 2.9                   | 0.049   |          |                    | No interactions              |                  |                    |                      |                         |                     |
| ENSG00000148926 | ADM        | 3.1                   | 0.036   | 3.0                   | 0.012   |          |                    | No interactions              |                  |                    |                      |                         |                     |
| ENSG00000100077 | ADRBK2     | 2.2                   | 0.032   | 3.0                   | 0.026   |          |                    | No interactions              |                  |                    |                      |                         |                     |
| ENSG00000177674 | AGTRAP     | 1.8                   | 0.043   | 1.2                   | 0.048   | 25636    | direct interaction | AGTRAP interacts with AGTRAP | AGTRAP :: AGTRAP | Homo sapiens       | physical association | 1                       | Interaction Details |
| ENSG00000177674 | AGTRAP     | 1.8                   | 0.043   | 1.2                   | 0.048   | 25635    | direct interaction | AGTRAP interacts with AGTRAP | AGTRAP :: AGTRAP | Homo sapiens       | unspecified          | 1                       | Interaction Details |
| ENSG00000106992 | AK1        |                       | 0.026   | 1.6                   | 0.014   |          |                    | No interactions              |                  |                    |                      |                         |                     |
| ENSG00000131016 | AKAP12     | 0.0                   | 0.023   | 1.7                   | 0.004   |          |                    | No interactions              |                  |                    |                      |                         |                     |
| ENSG00000111275 | ALDH2      | 2.0                   | 0.047   | 1.0                   | 0.039   | 27028    | direct interaction | ALDH2 interacts with ALDH2   | ALDH2 :: ALDH2   | Homo sapiens       | unspecified          | 3                       | Interaction Details |
| ENSG00000132746 | ALDH3B2    | -1.3                  | 0.018   | -2.0                  | 0.032   |          |                    | No interactions              |                  |                    |                      |                         |                     |

### **Multi-experiment View in Cerebral**

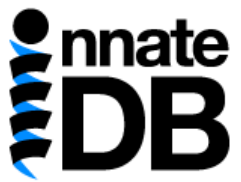

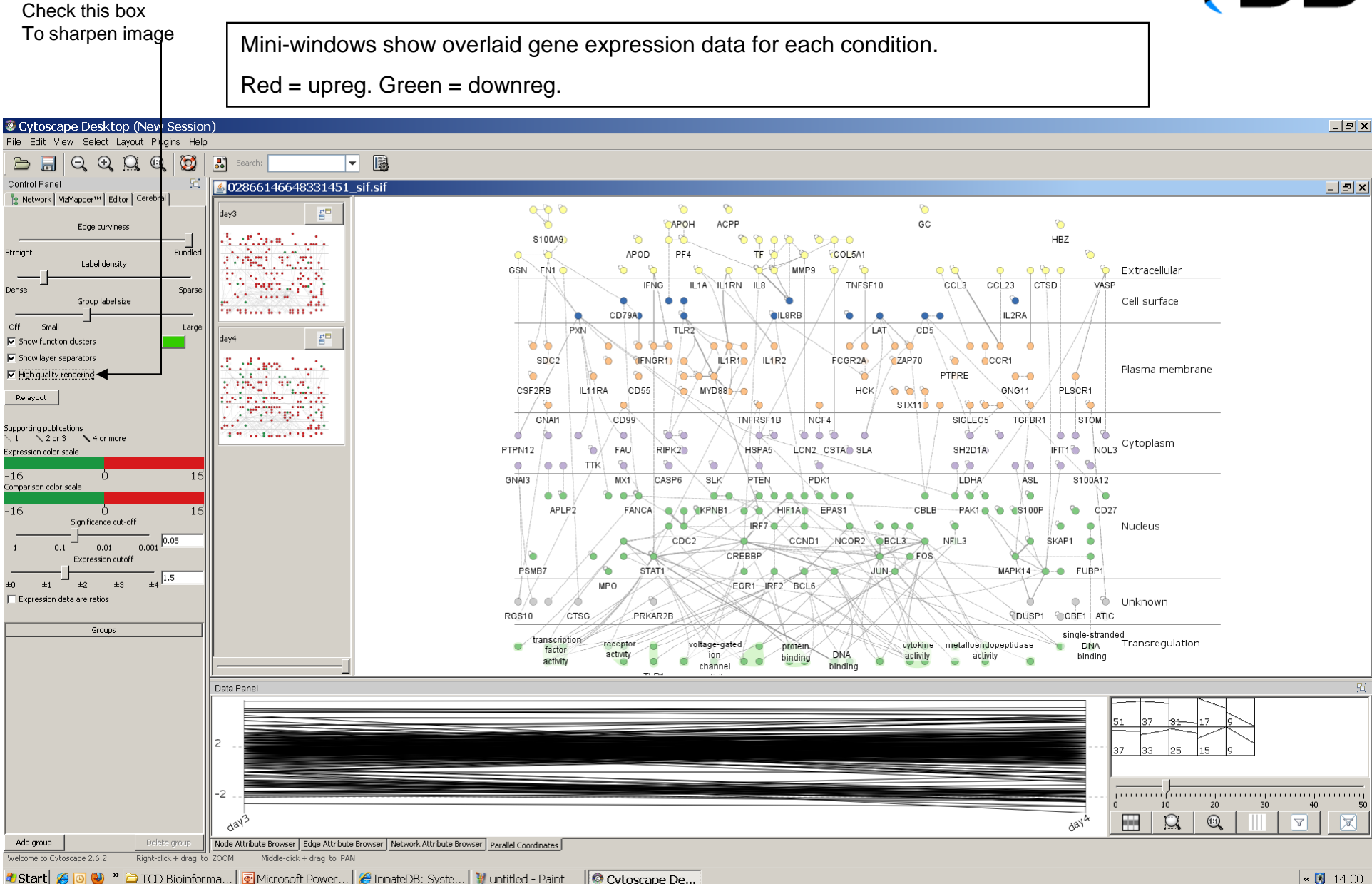

Click on one of the mini-windows to view data for condition in large window.

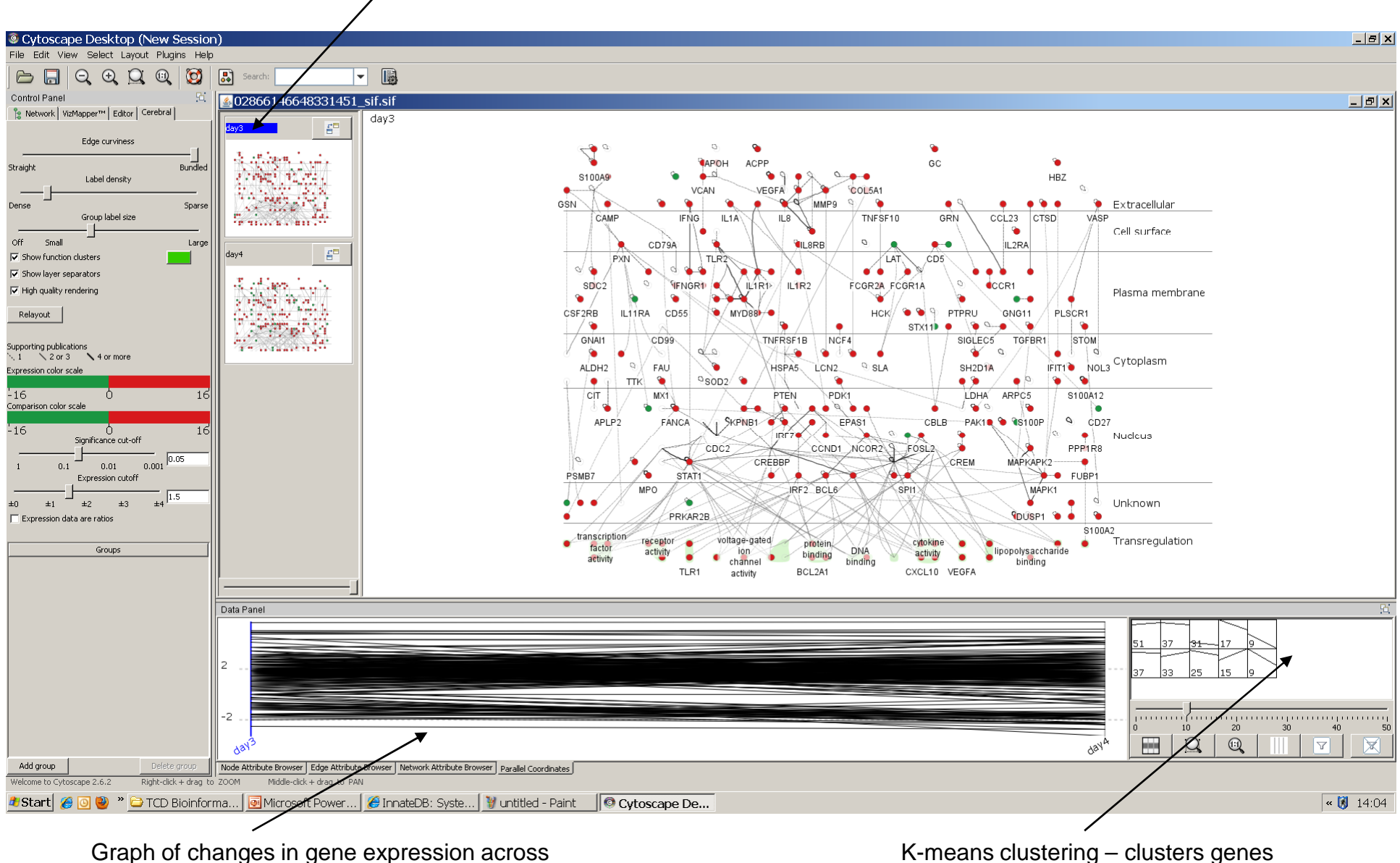

time-points

K-means clustering – clusters genes with similar patterns of gene expression

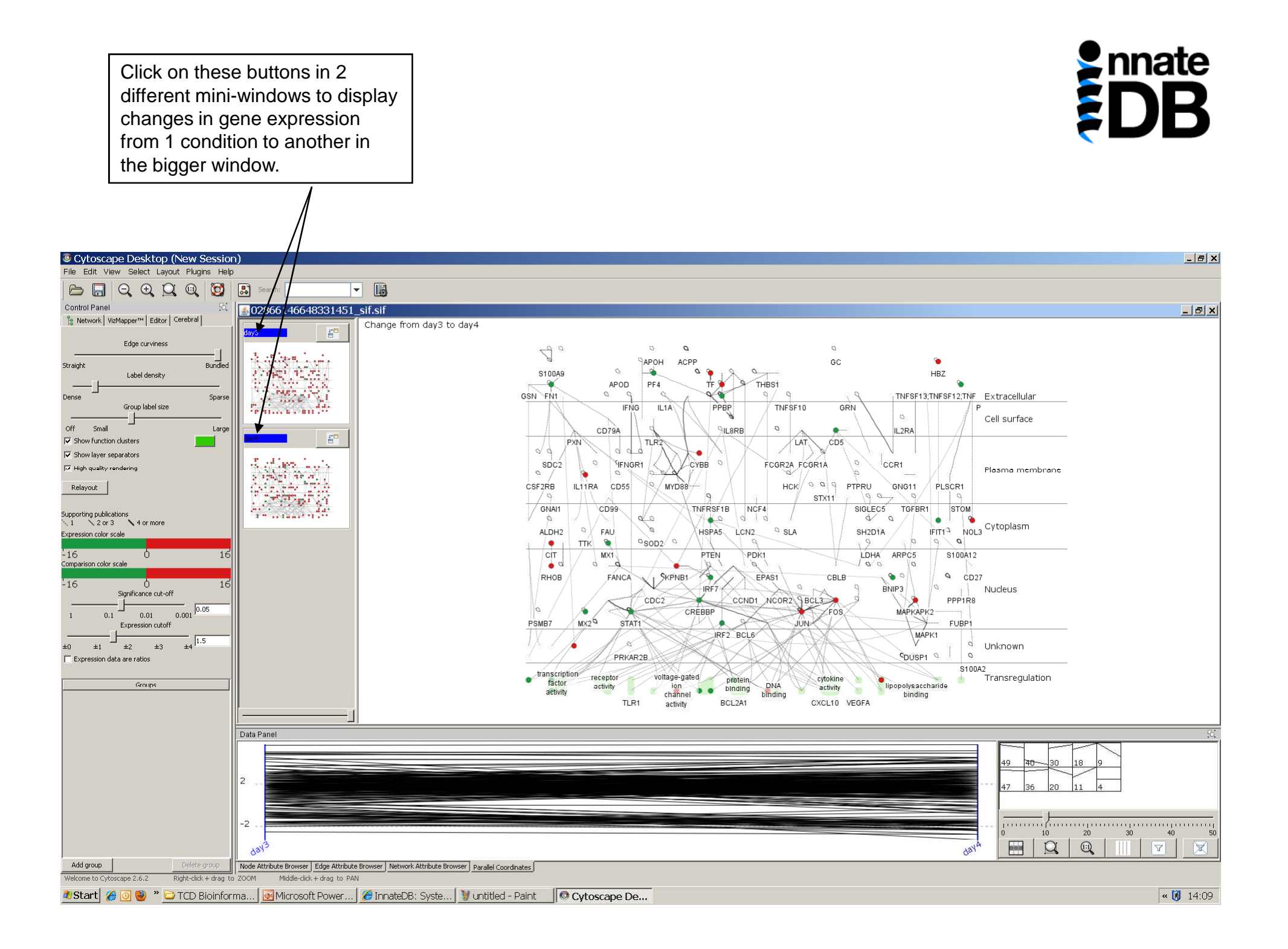

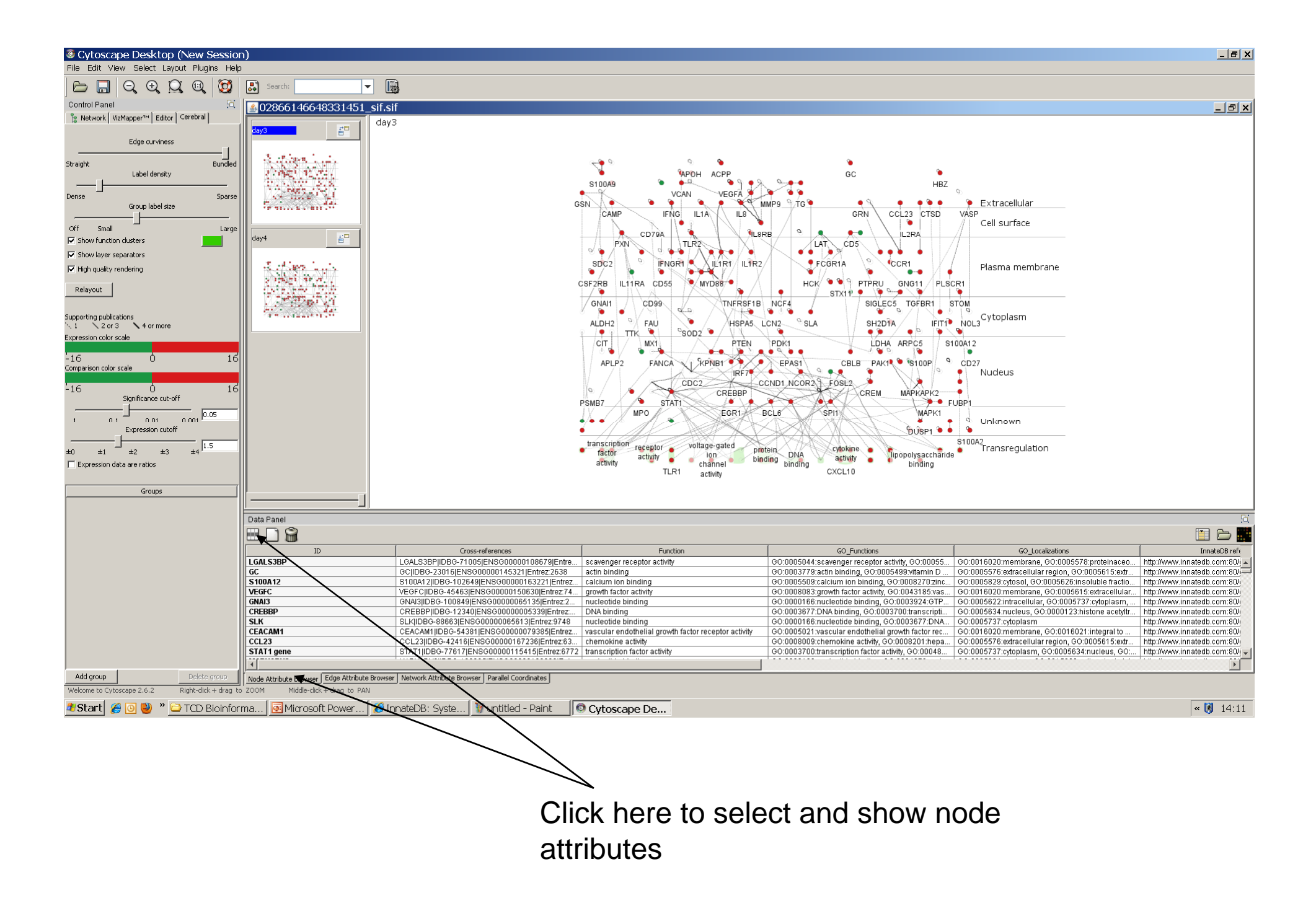

#### Interactively Link back to InnateDB to Look up Information on Particular Genes/Interactions of Interest – Right Click on a Node or an Edge.

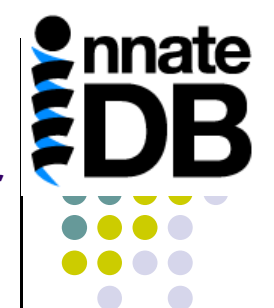

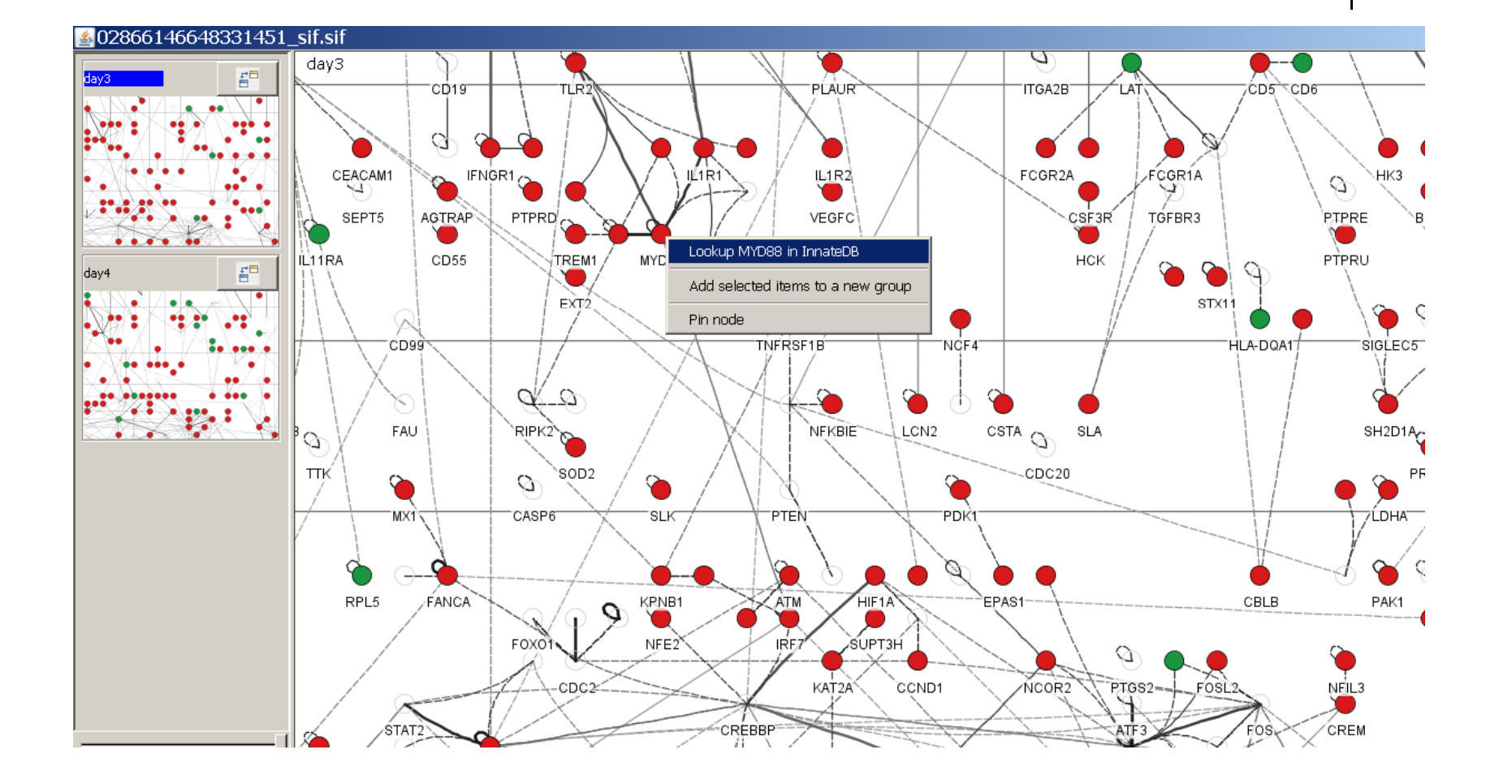

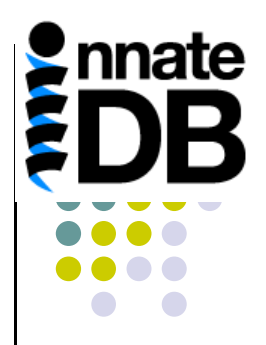

#### Export an Image of the Network

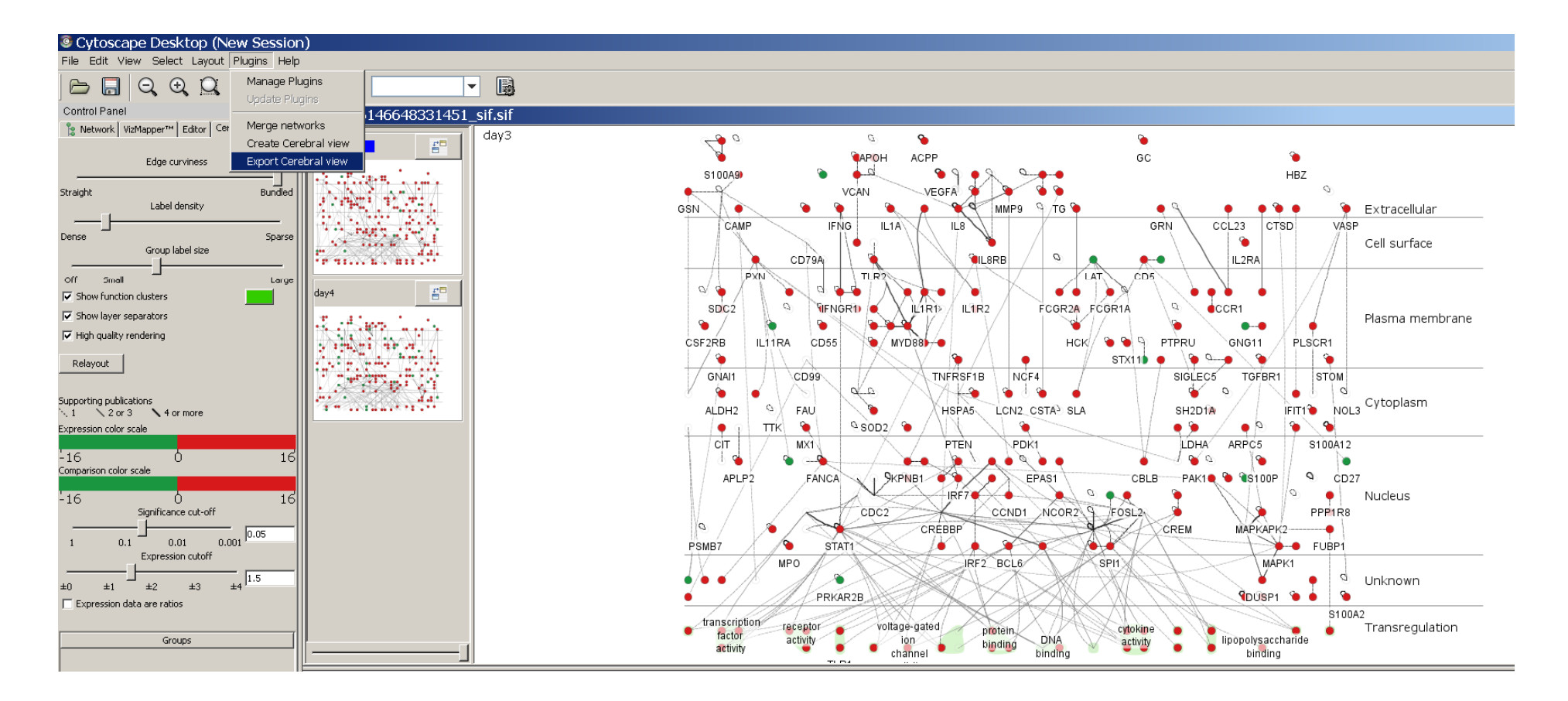

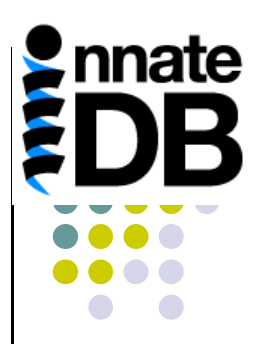

# Export the Graph as XGMML File to Use Later in Local Version of Cytoscape

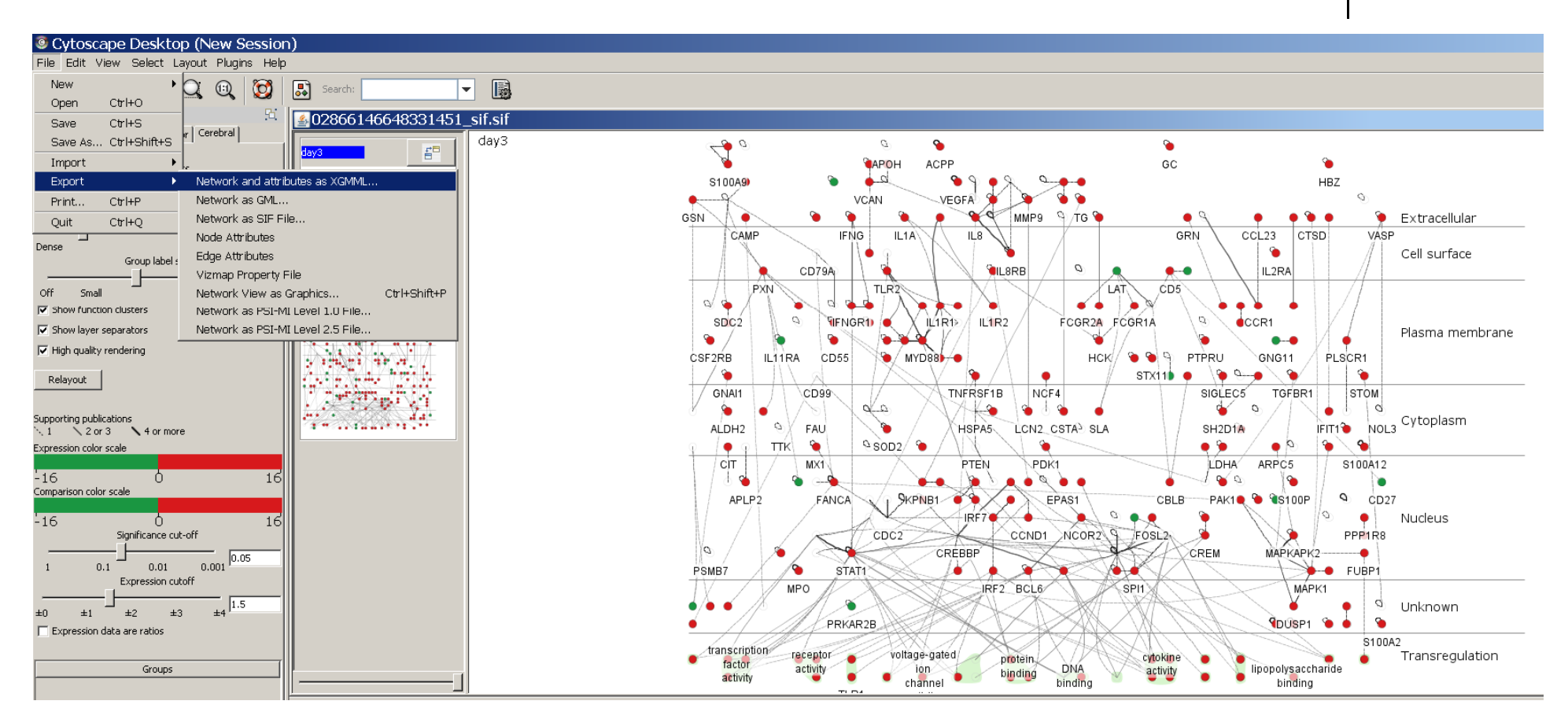